## Offline map data

To get to manage offline map data you need to open Settings and scroll to the part of offline map. After tapping on this menu line the following screen will be displayed.

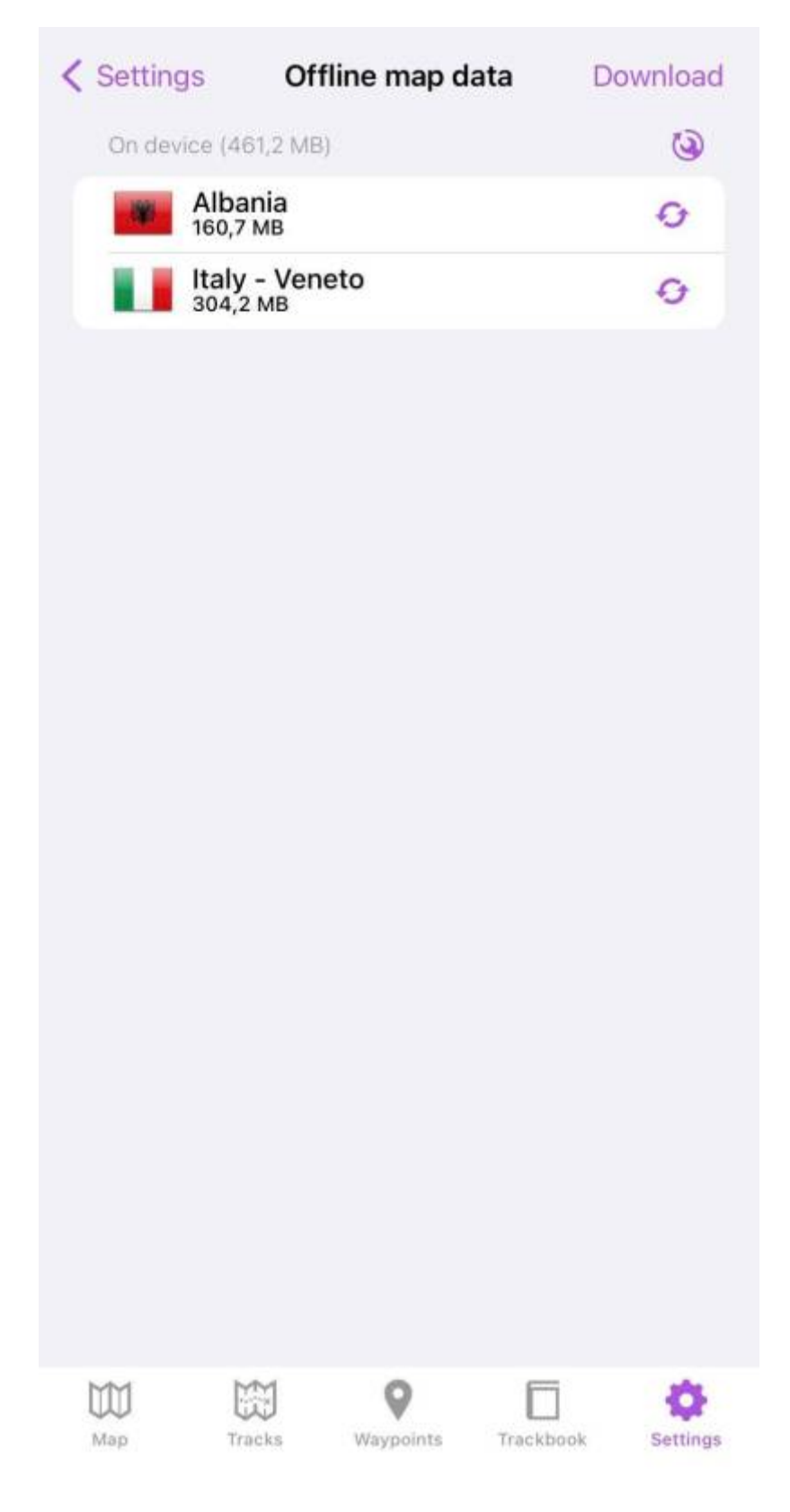

| <ul> <li>Africa</li> <li>Americas</li> <li>Asia</li> <li>Europe</li> <li>Oceania</li> <li>Worldwide low zooms<br/>84,4 MB</li> <li>Worldwide low+mid zooms<br/>605 MB</li> </ul> |   |
|----------------------------------------------------------------------------------------------------|---|
| Americas   Asia   Europe   Oceania   Vorldwide low zooms   84,4 MB   Worldwide low+mid zooms   605 MB                                                                            |   |
| <ul> <li>Asia</li> <li>Europe</li> <li>Oceania</li> <li>Worldwide low zooms<br/>84,4 MB</li> <li>Worldwide low+mid zooms<br/>605 MB</li> </ul>                                   |   |
| Europe<br>Oceania<br>Worldwide low zooms<br>84,4 MB<br>Worldwide low+mid zooms<br>605 MB                                                                                         |   |
| <ul> <li>Oceania</li> <li>Worldwide low zooms<br/>84,4 MB</li> <li>Worldwide low+mid zooms<br/>605 MB</li> </ul>                                                                 |   |
| <ul> <li>Worldwide low zooms</li> <li>Worldwide low+mid zooms</li> <li>Morldwide low+mid zooms</li> </ul>                                                                        |   |
| Worldwide low+mid zooms                                                                                                    | Ŧ |
|                                                                                                    | 1 |
|                                                                                                    |   |
|                                                                                                    |   |
|                                                                                                    |   |
|                                                                                                    |   |

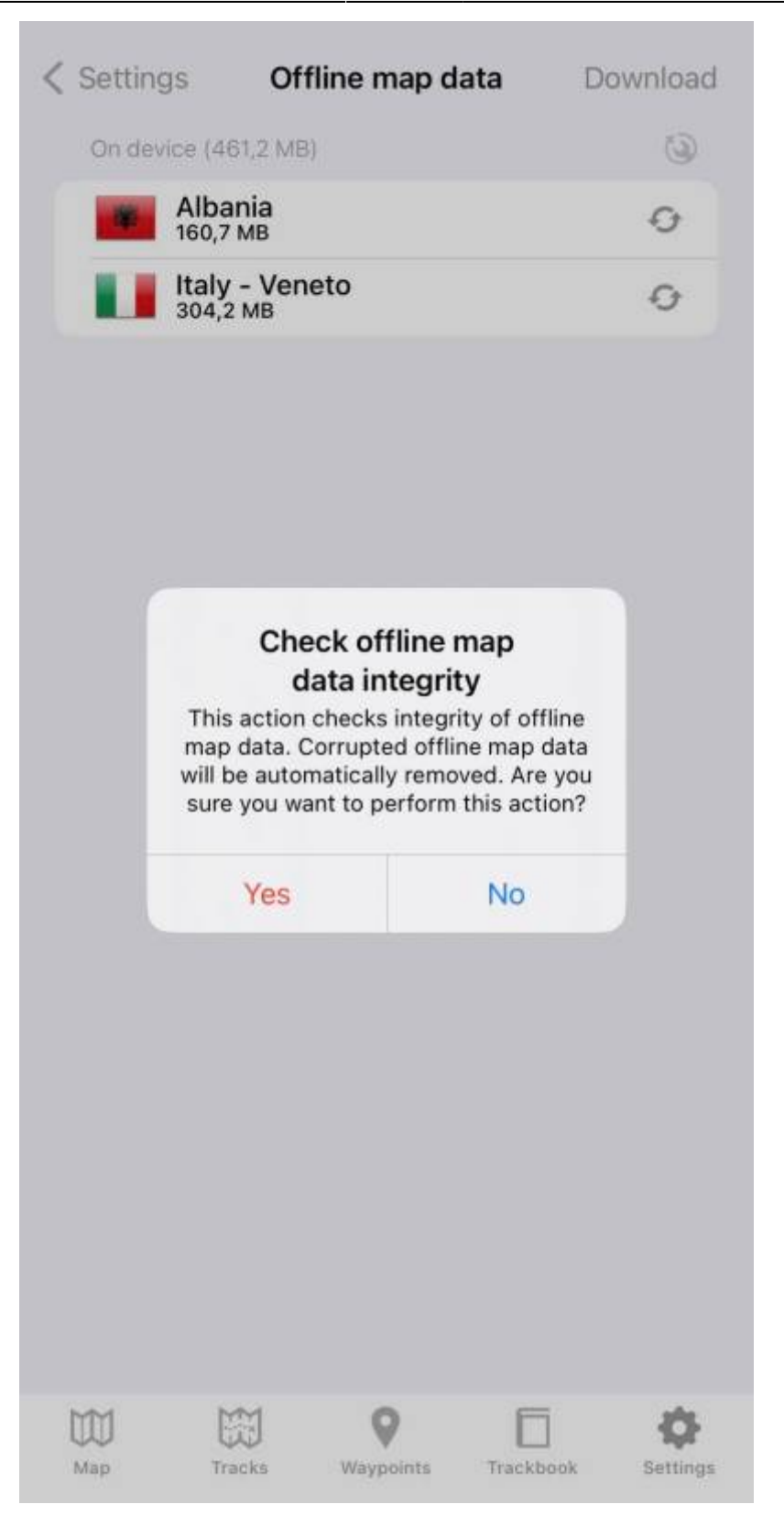

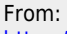

https://docs.vecturagames.com/gpxviewerproios/ - GPX Viewer PRO User Guide

Permanent link: https://docs.vecturagames.com/gpxviewerproios/doku.php?id=docs:offline\_map\_data&rev=1670942361

Last update: 2023/09/08 14:45

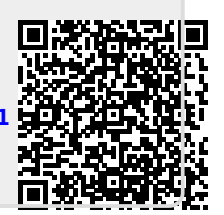